# Registrierung für Erziehungsberechtigte

Erziehungsberechtigte können sich selbständig über den Sdui Account des Kindes registrieren.

- Ist die SDUI App Ihres Kindes bereits auf einem mobilen Endgerät eingerichtet, empfehlen wir Ihnen die Anleitung: Registrierung per Sdui App
- Alternativ können Sie sich auch per Browser (Laptop/PC) registrieren. Dazu folgen Sie bitte dieser Anleitung: Registrierung per Browser

## Registrierung per Sdui App

- Ihr Kind öffnet die Sdui App auf seinem mobilen Endgerät / Schüler-iPad
- Wählen Sie im Einstellungsmenü "Account & Einstellungen".

| News                                                                    |                          | $\hat{\bigcirc} \equiv$                                                                                                    |
|-------------------------------------------------------------------------|--------------------------|----------------------------------------------------------------------------------------------------|
| Neu: Kalender in Sdui                                                   | Tipps per                | Account & Einstellungen                                                                                                    |
| Ab sofort können mit Sdui einfach<br>Termine geteilt werden. Jetzt mehr | Jetzt Vide<br>funktionie | Arr Constant Constant |
| erfahren.<br>Kalender entdecken                                         |                          | Account wechseln                                                                                                    |
|                                                                         |                          | () Ausloggen                                                                                                    |

• Klicken Sie auf das Schülerprofil.

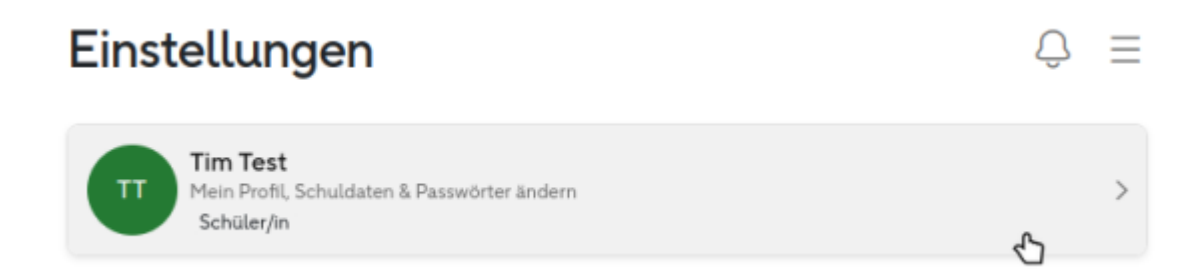

• Klicken Sie unter Eltern auf "Aktivierungscode".

| <                                            | Profil                      |
|----------------------------------------------|-----------------------------|
|                                              |                             |
|                                              | Tim Test<br>Schüler/in      |
| Name                                         | Tim Test                    |
| Benutzerrolle                                | Schüler/in                  |
| Berechtigungen                               | Keine Berechtigung          |
| Klasse                                       | 5b 🖋                        |
| Sprache                                      | Deutsch                     |
| Benutzername                                 | testtim                     |
| E-Mail                                       | tim.test@whr-pfullingen.org |
| Eltern                                       | Bearbeit                    |
| Aktivierungscode<br>Verknüpft am 27.09.24 09 | 9:39 Uhr                    |

• Notieren Sie sich Ihren persönlichen Aktivierungscode.

|                  | Aktivierungscode       |                  |
|------------------|------------------------|------------------|
|                  | Elternteil             |                  |
|                  | Noch nicht registriert |                  |
| Aktivierungscode |                        | ktjrwsrcmxid     |
| Name             |                        | Aktivierungscode |

• Öffnen Sie die SDUI App auf Ihrem eigenen privaten Endgerät und klicken Sie auf "Einrichtung finden".

Sdui

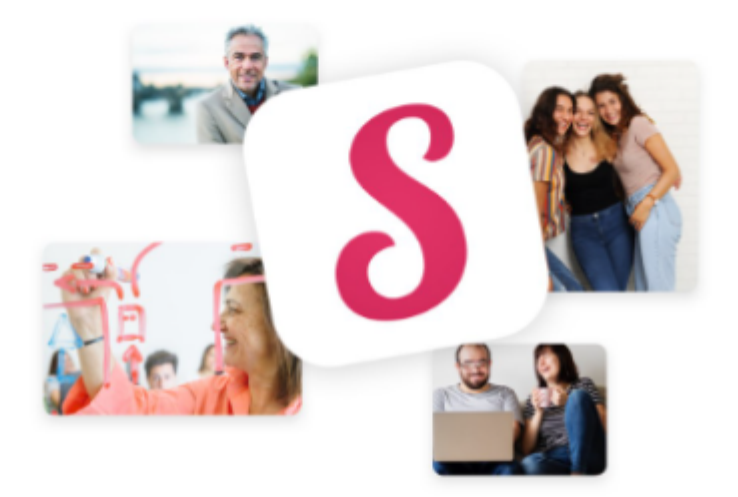

#### Willkommen bei Sdui!

Sdui ermöglicht sichere Kommunikation in Einrichtungen, wo Datenschutz einen besonderen Wert hat: Zum Beispiel in Schulen und Kitas.

Mehr erfahren

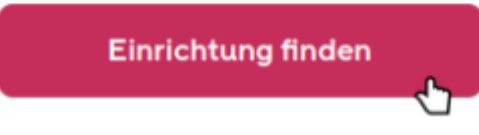

• Tippen Sie Pfullingen ein und wählen die Wilhelm-Hauff Realschule Pfullingen aus.

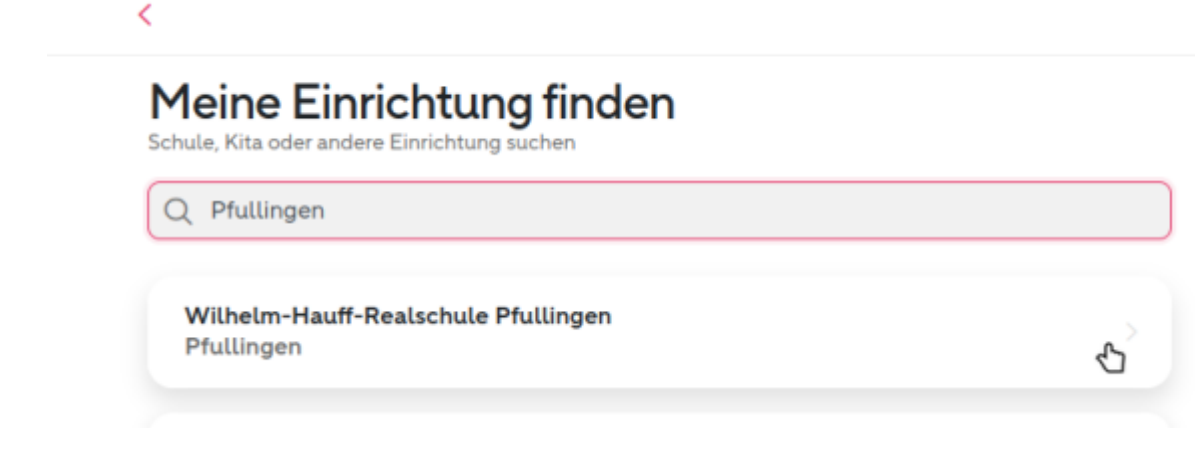

• Klicken Sie auf "Jetzt registrieren".

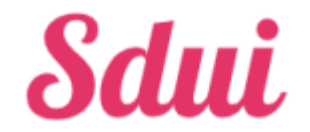

Herzlichen Glückwunsch! Diese Einrichtung sorgt für echte Sicherheit in der Digitalisierung.

| Neu bei Sdui? 🕕 |                                                              |   |   |
|-----------------|--------------------------------------------------------------|---|---|
|                 | <b>Jetzt registrieren</b><br>mit einmaligem Aktivierungscode | Ъ | > |
|                 | ODER                                                         |   |   |

• Geben Sie den vorher notierten/kopierten Aktivierungscode ein.

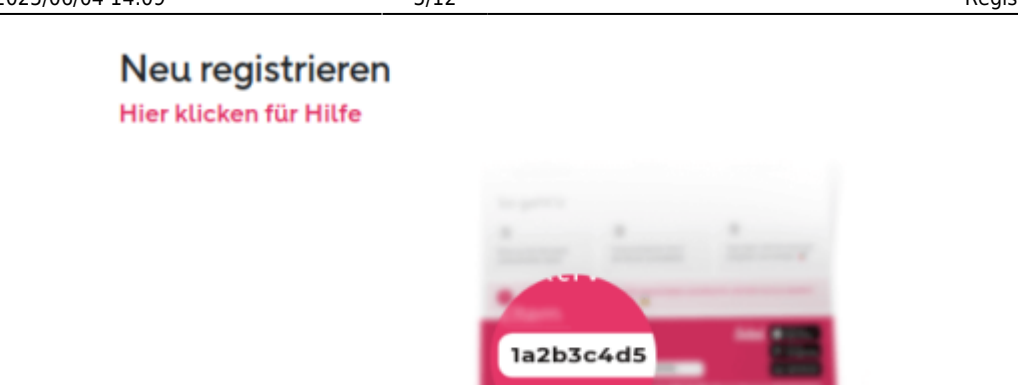

Der Aktivierungscode befindet sich unten links auf dem persönlichen Accountzettel.

#### Aktivierungscode verloren?

| ktjrwsrcmxid       |   |
|--------------------|---|
| Account aktivieren | • |

• Nach dem Durchlaufen des nun folgenden Registrierungsprozesses ist ihr Sdui Konto aktiv.

<

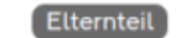

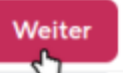

### Herzlich Willkommen!

Sie sind dabei, sich als Elternteil bei Sdui zu registrieren

Elternteil stimmt nicht?

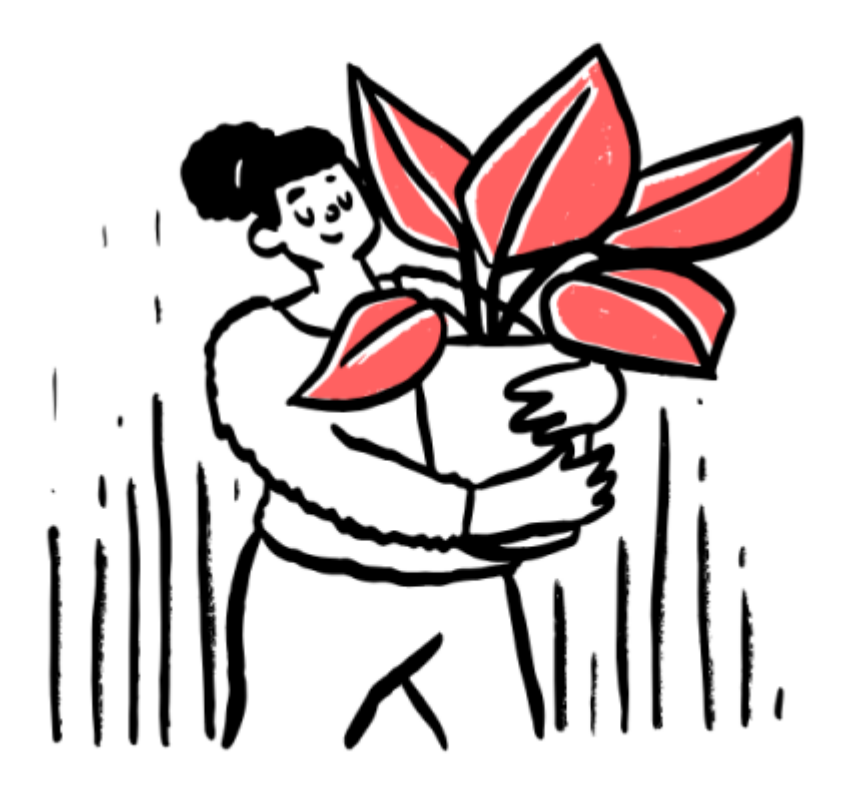

• Mit der angegebenen E-Mailadresse und Ihrem persönlich vergebenen Passwort können Sie sich über https://sdui.app/wilhelm-hauff-realschule/login auch per Webbrowser (PC/Laptop) anmelden.

#### **Registrierung per Browser**

- Öffnen Sie die Seite https://sdui.app/wilhelm-hauff-realschule/login
- Ihr Kind meldet sich mit seinen Benutzerdaten an. Das sind die selben Anmeldedaten wie für das Schulnetz, WebUntis, Nextcloud oder Moodle.

•

#### Wilhelm-Hauff-Realschule Pfullingen

ändern

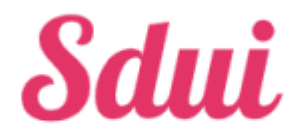

Herzlichen Glückwunsch! Diese Einrichtung sorgt für echte Sicherheit in der Digitalisierung.

|                     | Einloggen                                           | •          |
|---------------------|-----------------------------------------------------|------------|
|                     |                                                     | Vergessen? |
| testtim             |                                                     |            |
| ereits Sdui-Nutzer? | <b>(</b> )                                          |            |
| -                   | ODER                                                |            |
| Jetz<br>mit e       | t <b>registrieren</b><br>inmaligem Aktivierungscode | >          |
|                     |                                                     |            |

• Wählen Sie im Einstellungsmenü "Account & Einstellungen".

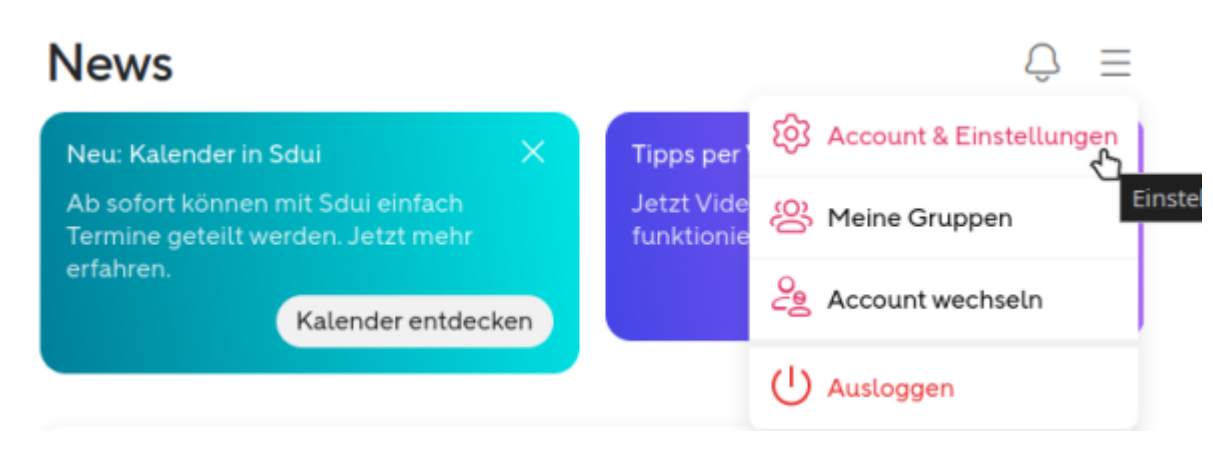

• Klicken Sie auf das Schülerprofil.

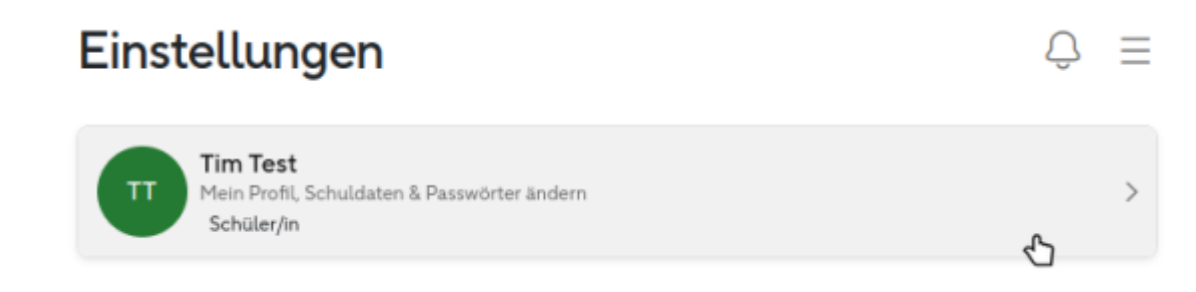

• Klicken Sie unter Eltern auf "Aktivierungscode".

|                                                     | Tim Test<br>Schüler/in   |
|-----------------------------------------------------|--------------------------|
| Name                                                | Tim T                    |
| Benutzerrolle                                       | Schüler/in               |
| Berechtigungen                                      | Keine Berechtigung       |
| Klasse                                              | 5b                       |
| Sprache                                             | Deut                     |
| Benutzername                                        | test                     |
| E-Mail                                              | tim.test@whr-pfullingen. |
| Eltern                                              | Bearb                    |
| Aktivierungscode<br>Verknüpft am 27.09.24 09:39 Uhr |                          |

• Notieren Sie sich den Aktivierungscode oder kopieren ihn per Klick automatisch in die Zwischenablage.

|                  | Aktivierungscode       |                  |
|------------------|------------------------|------------------|
|                  | Elternteil             |                  |
|                  | Noch nicht registriert |                  |
|                  |                        |                  |
| Aktivierungscode |                        | ktjrwsrcmxid     |
| Name             |                        | Aktivierungscode |

• Gehen Sie über den Pfeil zurück.

| 5                | Profil                 |                  |
|------------------|------------------------|------------------|
|                  |                        |                  |
|                  | Aktivierungscode       |                  |
|                  | Elternteil             |                  |
|                  | Noch nicht registriert |                  |
| Aktivierungscode |                        | ktjrwsrcmxid     |
| Name             |                        | Aktivierungscode |
| Benutzerrolle    |                        | Elternteil >     |
|                  |                        |                  |

• Loggen Sie sich über das Einstellungsmenü aus.

| Einstellungen                                                            | Ô ≡                       |  |
|--------------------------------------------------------------------------|---------------------------|--|
|                                                                          | 🗘 Account & Einstellungen |  |
| Tim Test<br>Mein Profil, Schuldaten & Passwörter ändern<br>Schüler/in    | 😕 Meine Gruppen           |  |
|                                                                          | e Account wechseln        |  |
| Elternteil hinzufügen<br>Erstellt einen neuen Account für ein Elternteil |                           |  |

• Melden Sie sich vom Schüleraccount ab.

| h<br>Fi | h<br>Möchtest du dich wirklich abmelden? |  |  |  |
|---------|------------------------------------------|--|--|--|
| S       | Abbrechen Abmelden                       |  |  |  |
| d I     | nfos zur App                             |  |  |  |

• Klicken Sie auf "Jetzt registrieren".

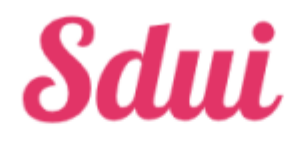

Herzlichen Glückwunsch! Diese Einrichtung sorgt für echte Sicherheit in der Digitalisierung.

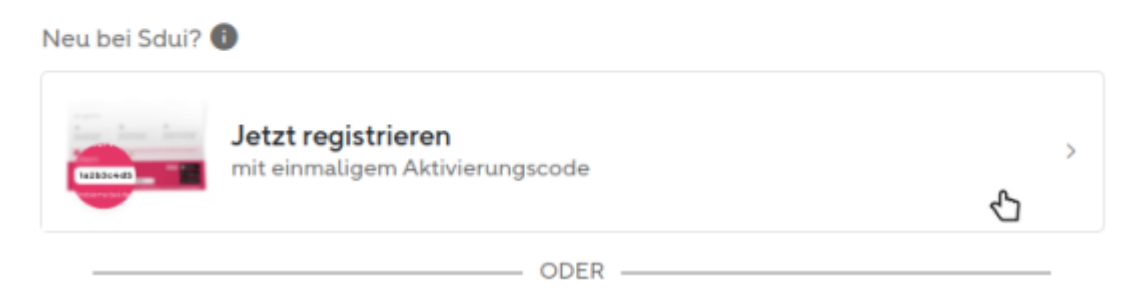

• Geben Sie den vorher notierten/kopierten Aktivierungscode ein.

Ъ

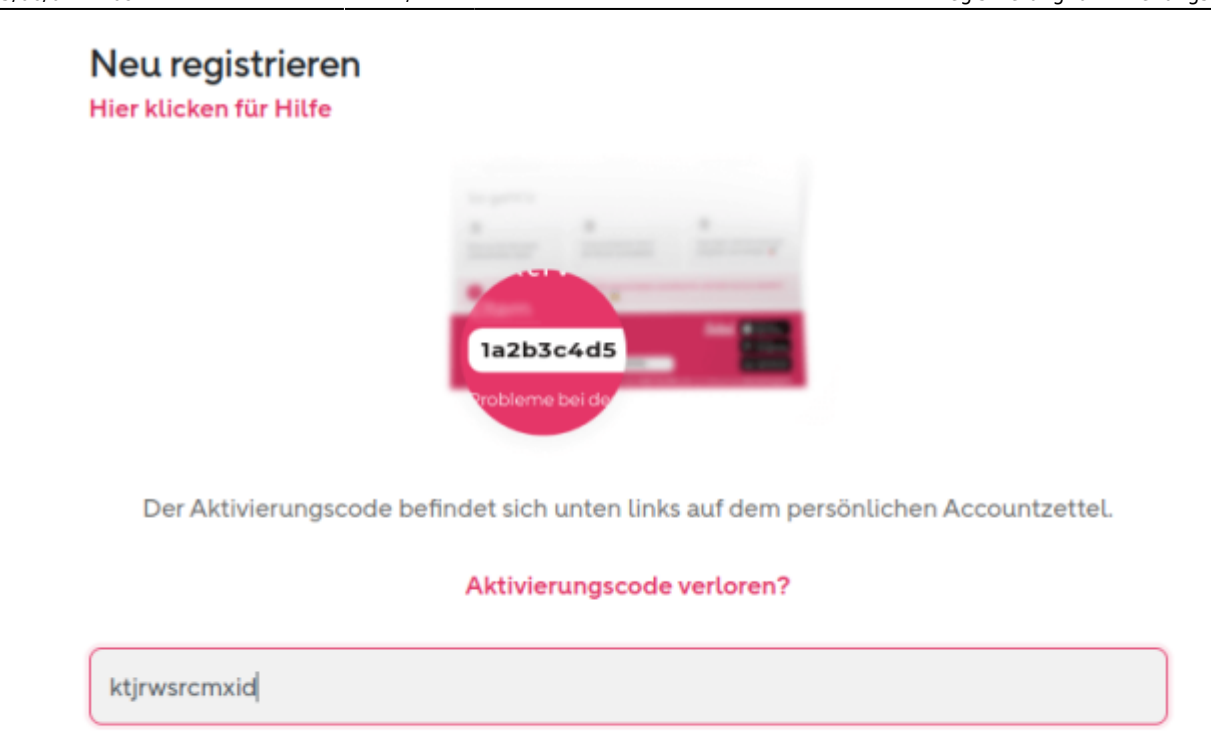

• Nach dem Durchlaufen des nun folgenden Registrierungsprozesses ist ihr Sdui Konto aktiv.

Account aktivieren

<

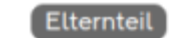

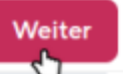

### Herzlich Willkommen!

Sie sind dabei, sich als Elternteil bei Sdui zu registrieren

Elternteil stimmt nicht?

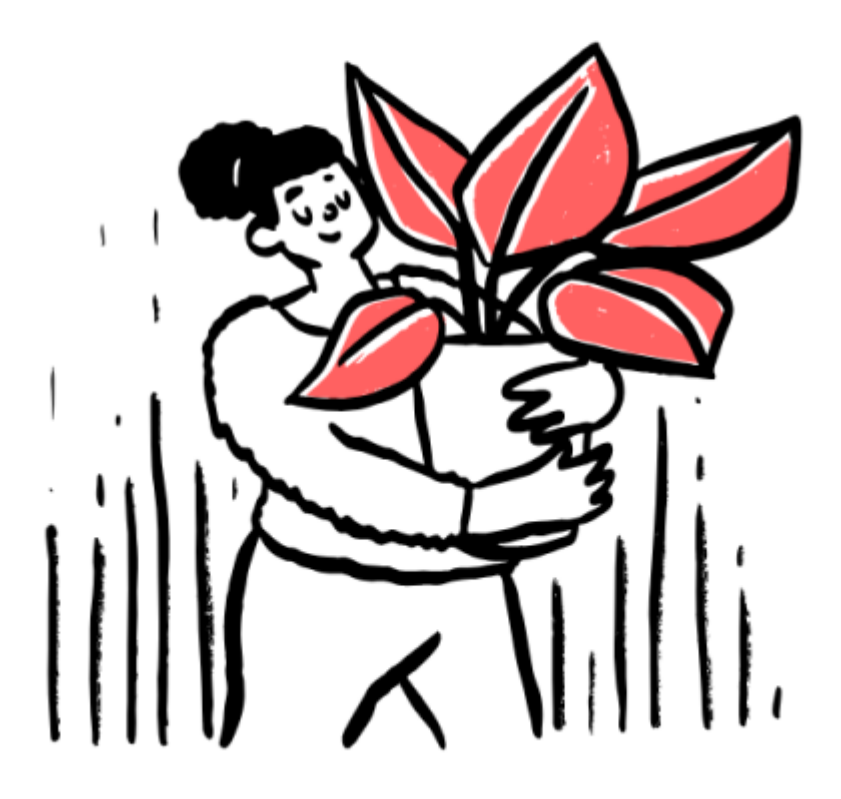

• Mit der angegebenen E-Mailadresse und Ihrem persönlich vergebenen Passwort können Sie sich auch an der SDUI App für mobile Endgeräte anmelden.

From: http://wiki.whr-pfullingen.de/ - **Digital-Wiki** 

Permanent link: http://wiki.whr-pfullingen.de/doku.php?id=eltern:sdui:registrierung

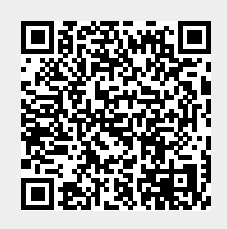

Last update: 2024/09/27 15:44